**И.П.Матвеенко,** кандидат технических наук, доцент кафедры АСУП Белорусского государственного аграрного технического университета

## Методика изучения микроконтроллеров AVR

В последние годы микроконтроллеры AVR приобрели большую популярность, привлекая разработчиков удобными режимами программирования, доступностью программно-аппаратных средств поддержки и широкой линейкой выпускаемых типов. Микроконтроллеры AVR представляют удобный инструмент для создания современных высокопроизводительных И экономичных встраиваемых контроллеров многоцелевого назначения. В частности, они используются в автомобильной электронике, бытовой технике, сетевых картах и материнских платах компьютеров, мобильных телефонах и т.д. [1].

Однако изучение реальных контроллеров оказывается затратной задачей, так как недостаточно только написать программу в определенной среде, необходимо с помощью программатора «прошить» процессор, т.е. записать в него разработанную программу, подключить к выходу контроллера исполнительные устройства и только тогда наглядно увидеть результат своей работы. А если что-то пошло не так, следует все повторить заново, но количество «прошивок» ограничено.

Поэтому изучение контроллеров удобнее и дешевле проводить виртуально, без паяльника или макетной платы, достаточно использовать программу **Proteus v7.7.** 

Чтобы начать писать программы, нужно установить интегрированную среду разработки **AVR Studio 6.** 

**AVR Studio 6** предоставляет возможность осуществлять разработку и отладку программ для микроконтроллеров AVR фирмы ATMEL, поддерживает большое количество средств программирования и отладки.

Программы пишутся на языке ассемблер (Assembler), поддерживается также язык программирования Си.

86

Ассемблер – это инструмент, с помощью которого создаётся программа для микроконтроллера. Ассемблер транслирует ассемблируемый исходный код программы в объектный код, который может использоваться в симуляторах или эмуляторах AVR. Также ассемблер генерирует код, который может быть непосредственно введен в программную память микроконтроллера.

При работе с ассемблером нет необходимости в непосредственном соединении с микроконтроллером.

Приведем методику работы с AVR Studio 6 и Proteus v7.7.

## Создание проекта в AVR Studio 6.

1. Запустить программу и после появления стартового окна в левом верхнем углу кликнуть New Project (рис.1).

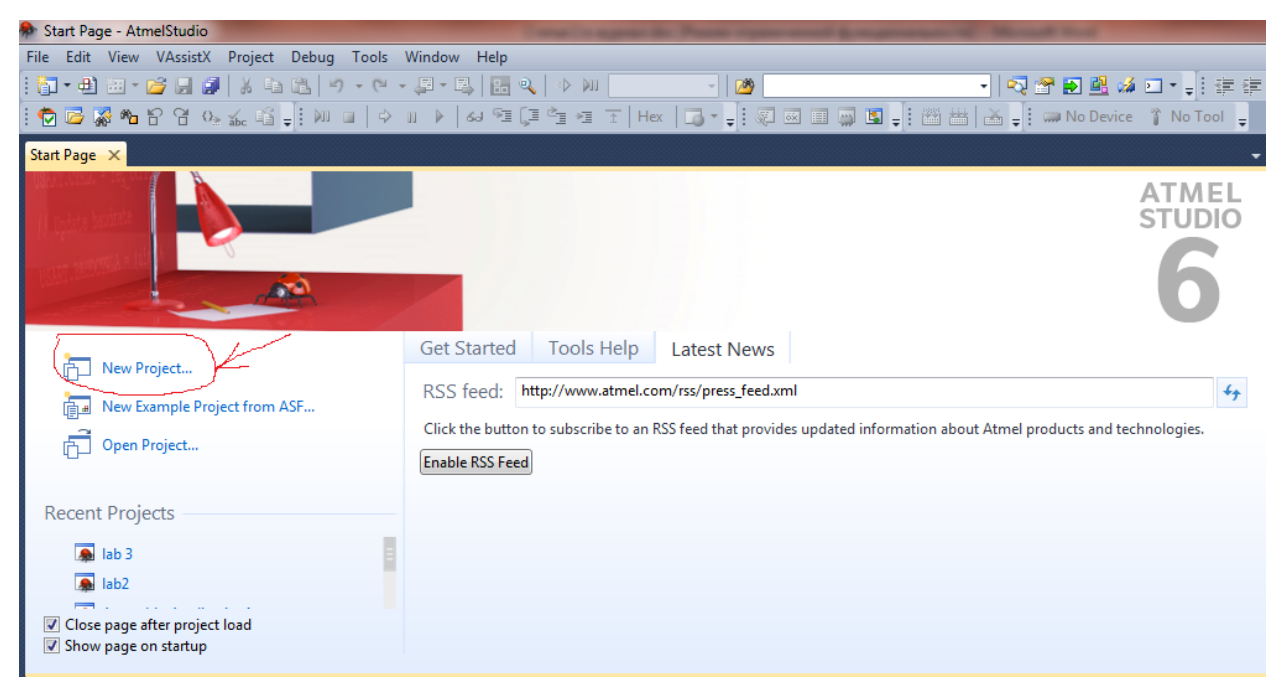

Рис.1 Стартовая страница AVR Studio 6

2. Выбрать язык программирования AVR Assembler, кликнув наверху вкладку AVR Assembler Project (рис.2).

В строке Name указать имя проекта, используя латинский алфавит (например, Primer1).

В строке Location - путь и место хранения файлов.

Имя проекта, введенное в строке Solution name будет выводится в меню при старте.

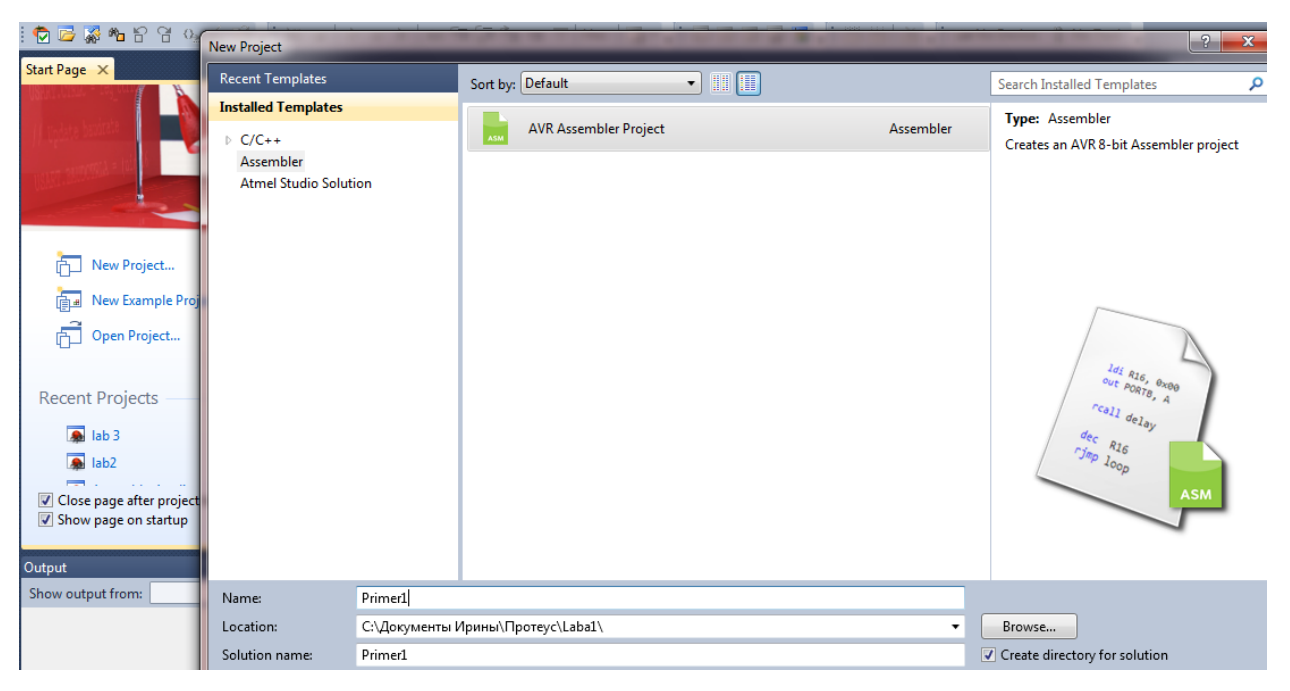

Рис.2 Выходные данные создаваемого проекта

Если что-то пошло не так при создании проекта или при открытии ранее созданного проекта можно воспользоваться стандартным путем: на панели Menu выбрать File – New или Open – Project (рис.3).

| A 🏘  | ssemblerApplication1 - AtmelStud | io           |       | Caller & Suprem 1        | ter Barren and and an |
|------|----------------------------------|--------------|-------|--------------------------|-----------------------|
| File | Edit View VAssistX Project       | Build Debug  | Tools | Window Help              |                       |
|      | New                              | •            | 67    | Project                  | Ctrl+Shift+N          |
|      | Open                             | •            | 0     | File                     | Ctrl+N                |
|      | Add                              | •            | ₽     | Example Project from ASF | Ctrl+Shift+E          |
|      | Close                            |              |       |                          |                       |
| đ    | Close Solution                   |              |       |                          |                       |
|      | Import                           | •            |       |                          |                       |
|      | Save Selected Items              | Ctrl+S       |       |                          |                       |
|      | Save Output As                   |              |       |                          |                       |
| Ø    | Save All                         | Ctrl+Shift+S |       |                          |                       |
|      | Export Template                  |              |       |                          |                       |
|      | Page Setup                       |              |       |                          |                       |
| 3    | Print                            | Ctrl+P       |       |                          |                       |
|      | Recent Files                     | •            |       |                          |                       |
|      | Recent Projects and Solutions    | •            |       |                          |                       |
|      | Exit                             | Alt+F4       |       |                          |                       |

Рис.3 Создание или открытие проекта через панель Мепи

После клика ОК появляется окно выбора микроконтроллера (**Device** Selection) (рис.4).

| Device Family: | All                       |                     |              |   |              | Search for device | ۶ |
|----------------|---------------------------|---------------------|--------------|---|--------------|-------------------|---|
| Name           | App./Boot Memory (Kbytes) | Data Memory (bytes) | EEPROM (byte | T | Device Info: |                   |   |
| AT90USB82      | 8                         | 512                 | 512 4        |   | Device Name: | ATmega128         |   |
| ATA6285        | 8                         | 512                 | 320          |   | Speed        | 0                 |   |
| ATA6286        | 8                         | 512                 | 320          |   | Vec.         | 27/55             |   |
| ATmega128      | 128                       | 65280               | 4096         |   | VCC:         | 2,773,5           |   |
| ATmega1280     | 128                       | 65024               | 4096         |   | Family:      | тедаАУК           |   |
| ATmega1281     | 128                       | 65024               | 4096         |   | Datashee     | <u>ts</u>         |   |
| ATmega1284     | 128                       | 16384               | 4096         |   |              |                   |   |
| ATmega1284P    | 128                       | 16384               | 4096         |   | Supported To | ols               |   |
| ATmega128A     | 128                       | 65280               | 4096         |   | NR Drag      | <u>on</u>         |   |
| ATmega128RFA1  | 128                       | 16384               | 4096         |   | AVRISP m     | kli               |   |
| ATmega16       | 16                        | 1024                | 512          |   |              |                   |   |
| ATmega162      | 16                        | 65280               | 512          |   | AVRONE       |                   |   |
| ATmega164A     | 16                        | 1024                | 512          |   | JTAGICE3     |                   |   |
| ATmega164P     | 16                        | 1024                | 512          |   | JTAGICE      | mkll              |   |
| ATmega164PA    | 16                        | 1024                | 512          |   | \$ AV/D 0    |                   |   |
| ATmega165A     | 16                        | 1024                | 512          |   | AVR SIMU     | ator              |   |
| ATmega165P     | 16                        | 1024                | 512          |   | 4 STK600     |                   |   |
| ATmega165PA    | 16                        | 1024                | 512          | - |              |                   |   |
| -              | 10                        | 1004                | F10          |   |              |                   |   |

Рис.4 Окно выбора типа микроконтроллера

3. Выбрать тип микроконтроллера (например, ATmega128) [2], нажимаем ОК, после чего появляется страница редактора для написания программы на Assembler (рис.5).

| Primer1 - AtmelStudio                                                               | state of Square de Passa |
|-------------------------------------------------------------------------------------|--------------------------|
| File Edit View VAssistX Project Build Debug Tools Window                            | Help                     |
| : 🔁 - 변) - 연 - 😂 🛃 👗 😓 👘 - 연 - 문 🛤                                                  | 🔍   ⊲⊳ 🕅 Debug 🔹         |
| : 🔁 🗁 🖓 🍋 암 암 양 🐅 🛍 📮 : 💵 🖬 🔶 🗤 🕨   수 🗉 🕨                                           | 🗊 🖆 📲 🚡   Hex   📑 🔹      |
| Primer1.asm ×                                                                       |                          |
| /*<br>* Primer1.asm<br>*<br>* Created: 25.03.2013 19:18:40<br>* Author: Irina<br>*/ |                          |

Рис.5 Страница редактора для написания программы на Assembler

4. Написать программу. Для этого необходимо предварительно изучить наборы команд Assembler и знать постановку задачи, т.е. что мы хотим получить на выходе микроконтроллера. Нам нужно чтобы микроконтроллер принял информацию, обработал по заданному алгоритму и

выдал результат в понятной для нас форме. В простейшем случае, чтобы увидеть результат работы микроконтроллера, к его выходным портам подключают светодиоды, которые должны загораться в соответствии с алгоритмом [3].

Пример текста программы приведён ниже. В этой программе через порты В и D контроллера ATmega128 устанавливается набор заданных сигналов (11001100), т.е. производится включение соответствующих диодов.

```
/*
* Primer1.asm
*
* Created: 25.03.2013 19:18:40
*
    Author: Irina
*/
.def temp=r16 ; директива
; Начало программы
.cseg
        ; директива
              ; начало первой строки программы
.org 0
rjmp Start ; относительный переход к метке Start
; ------
Start:
ser temp; устанавливает все биты регистра temp в 1
out DDRB, temp; переводит все биты
out DDRD, temp; порта В и D на вывод
clr temp; обнуляет регистр temp (устанавливает все биты регистра temp
в 0)
out PortB, temp; отключает подтягивающие резисторы
out PortD, temp; портов В и D
Cicle:
ldi temp,0b11001100; включает светодиоды
out PortB, temp; порта В
rjmp Cicle; Возвращаемся к метке Cicle, зацикливаемся
```

5. Провести компиляцию программы, используя кнопку Debug – Start

Without Debugging или кнопку \_\_\_\_\_, как указано на рис.6. Суть работы компилятора заключается в переводе письменных символов, понятных для человека, в машинный код (в код нулей и единиц) и создание нового файла с расширением .hex.

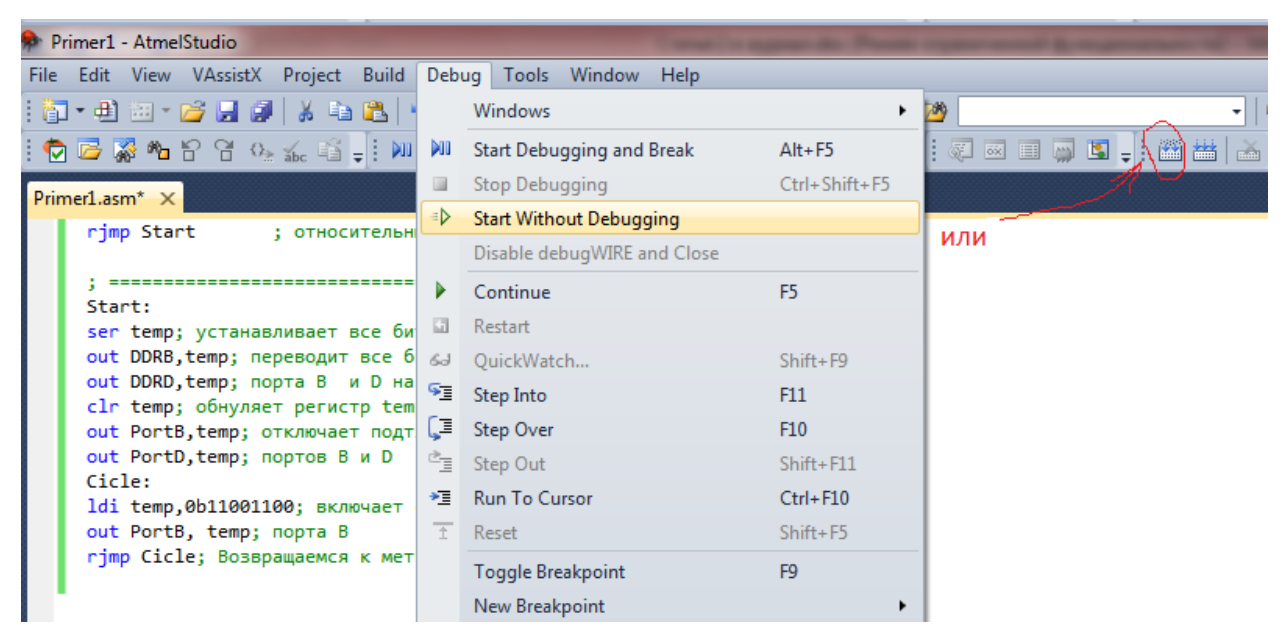

Рис.6 Проведение компиляции программы

В окне Output появятся информация о проведенной компиляции, в конце должна быть надпись Build succeeded, которая подтверждает удачную сборку .hex файла.

Все файлы можно посмотреть там, где было указано в строке Location. В папке Debug, которая находится в папке, указанной в строке Location, будет находится скомпиллированный .hex файл, который необходим для прошивки реального микроконтроллера или для симуляции работы микроконтроллера в программе Proteus v7.7.

(by Labcenter Electronics) - симулятор принципиальных Proteus электронных С помощью него проверить работу схем. можно электрической схемы. большую спроектированной Proteus содержит библиотеку электронных компонентов [4].

В Proteus наряду с редактором электронных схем (ISIS) включен графический редактор печатных плат (ARES), т.е. при необходимости возможно развести печатную плату в соответствии с разработанной электронной схемой и создать реальное устройство.

## Создание проекта в Proteus v7.7.

1. Открыть предварительно установленную программу Proteus v7.7.

 Собрать виртуальную электронную схему, которая в данном проекте включает:

- микроконтроллер ATmega128, программу для которого создали в AVR Studio 6;
- восемь светодиодов, с помощью которых можно увидеть результат работы микроконтроллера;
- восемь токоограничивающих резисторов;
- восемь кнопок, с помощью которых имеется возможность управлять вручную горением светодиодов.
- 3. Выбрать элементы виртуальной электронной схемы.

Это можно сделать двумя способами (рис.7 и рис.8).

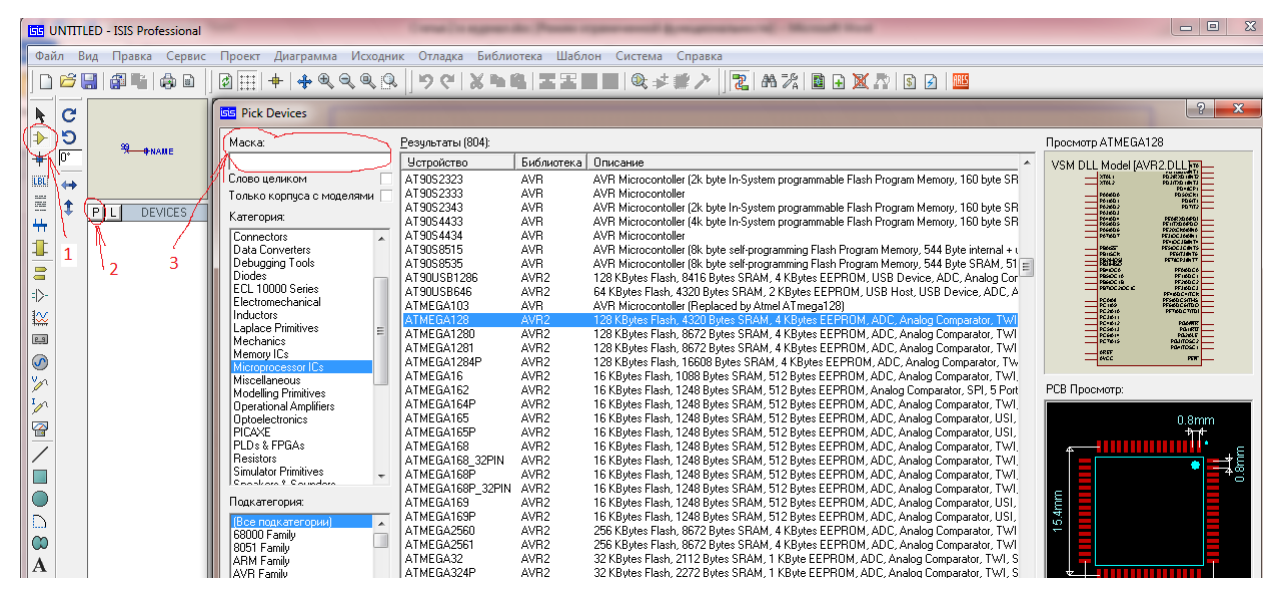

Рис.7 Выбор элементов виртуальной схемы (1 способ)

Нажимаем на кнопку  $\rightarrow$  на панели инструментов слева (метка 1 на рис.7), затем на кнопку **P** (метка 2 на рис.7) слева от надписи DEVICES. Откроется окно, в котором необходимо выбрать нужный нам элемент. Например, **Microprocessor ICs** — **AVR Family** — **ATMEGA128**, а можно написть нужное название в строке поиска сверху (метка 3 на рис.7).

Второй способ выбора элементов – через панель **Menu — Библиотека** — Выбрать устройство/ Символ (рис.8).

После нажатия кнопки Ввод, выбранные элементы появятся в списке DEVICES на левой панели (рис.8).

| untitled - ISIS Professional |            |                     |          |        |           |                                       |                   |                                  |            |             |         |
|------------------------------|------------|---------------------|----------|--------|-----------|---------------------------------------|-------------------|----------------------------------|------------|-------------|---------|
| Фай                          | л Ви       | д Правка            | Сервис   | Проект | Диаграмма | Исходник                              | Отладка           | Библиотека                       | Шаблон     | Система     | Справка |
|                              | <i>6</i> [ |                     | <b>d</b> |        | 🕈   💠 🔍   | € € ₽                                 | ୭ ୯               | 🕸 <mark>В</mark> ыбрать У        | /стройство | /Символ     | P       |
| k                            | C          |                     |          |        |           | · · · · · · · · · · · · ·             | · · · · · · · · · | ‡ <sup>≠</sup> <u>С</u> оздать у | стройство, |             |         |
| ≯                            | 5          |                     |          |        |           |                                       |                   | С <u>о</u> здать сі              | имвол      |             |         |
| +                            | 0*         |                     |          |        |           | · · · · · · · · · · ·                 |                   | <b>Корпус</b>                    |            |             |         |
| LBL                          | ↔          |                     |          |        |           |                                       |                   | <i>№</i> <u>Р</u> азложит        | ь          |             |         |
|                              | 1          |                     | VICES    |        |           |                                       |                   | Ко <u>м</u> пили                 | овать в би | блиотеку    |         |
| ++                           | Į.         | ATMEGA128           |          |        |           |                                       |                   | <u>А</u> вторазм                 | ещение в ( | библиотеке. |         |
| 1                            |            | BUTTON<br>LED-GREEN |          |        |           | · · · · · · · · · · · · · · ·         |                   | <u>П</u> роверит                 | ь корпуса. |             |         |
|                              |            | HES                 |          |        |           | · · · · · · · · · · · · · · · · · · · | · · · · · · · · · | М <u>е</u> неджер                | о библиоте | еки         |         |
| = >-                         |            |                     |          |        |           |                                       |                   |                                  |            |             |         |
| ₩                            |            |                     |          |        |           | · · · · · · · · · · ·                 |                   |                                  |            |             |         |

Рис.8 Выбор элементов виртуальной схемы (2 способ)

Аналогично осуществляется выбор других элементов схемы: резистор (**RES**), светодиод (**LED-GREEN**) и кнопка (**BUTTON**). Светодиоды могут быть выбраны различного свечения – зеленого (green), как в нашем случае, красного (red) или желтого (yellow) (рис.9).

4. Объединить элементы в схему.

Из списка DEVICES выбираем микроконтроллер и помещаем его в рабочую область. Потом добавляем аналогичным образом 8 светодиодов и 8 резисторов и 8 кнопок. Резисторы имеют сопротивление по умолчанию 10 кОм, а нам нужно 300 Ом. Для изменения сопротивления щёлкнем по резистору двойным щелчком и в открывшемся окне найдем поле «Resistance» и внесем туда число 300.

Элементы схемы на монтажном поле размещаем таким образом, чтобы с одной стороны, минимизировать связи между элементами, а с другой – пересечение, т.е. в исключить ИХ нашем случае, входные кнопки порту D микроконтроллера, подключаются К а светодиоды С ограничивающими резисторами порту B. Соединение К элементов 2D графика-линия на левой панели. осуществляется с помощью кнопки

Катоды светодиодов потребуется подключить к земле. Чтобы получить вывод «Земля» нужно щёлкнуть на кнопке **с**и в списке выбрать «GROUND». В результате получаем готовый макет проекта.

93

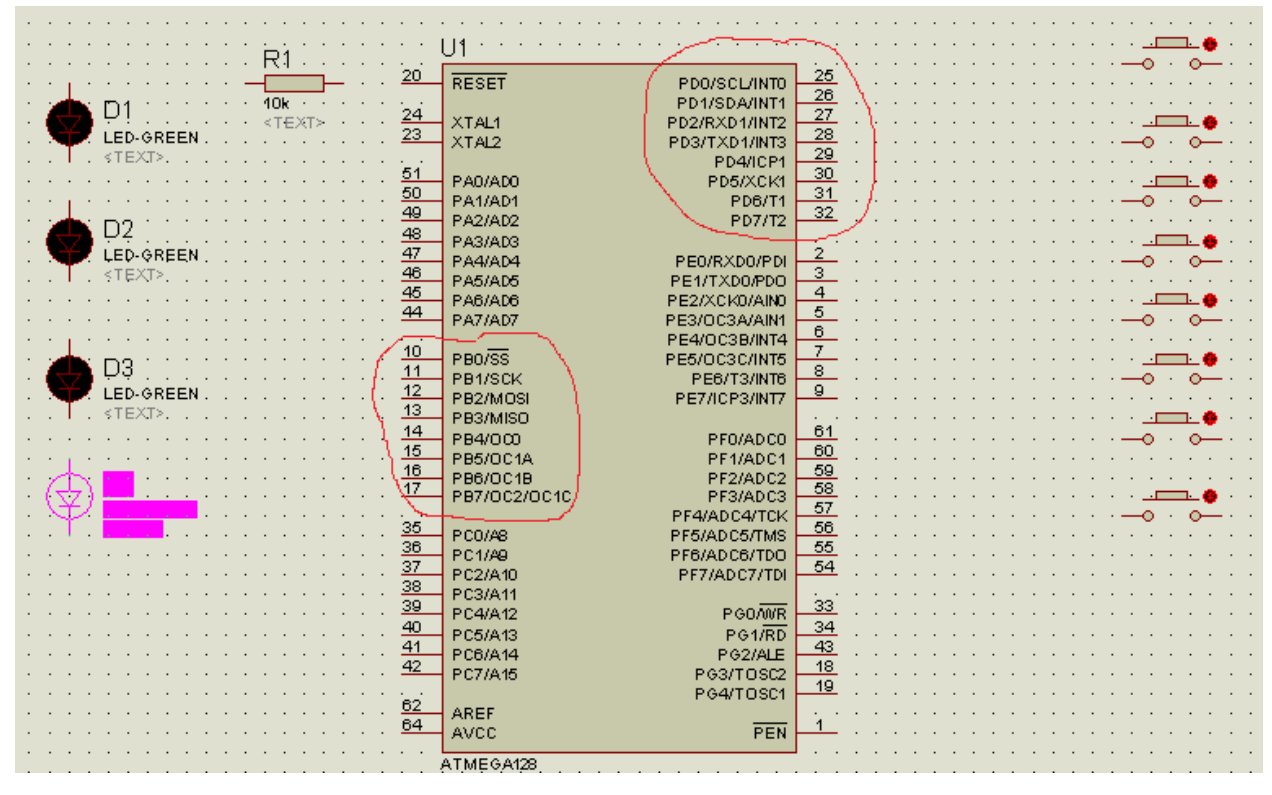

Рис.9 Размещение элементов схемы

5. Проверить работу собранной схемы.

В схеме кликаем на изображение контроллера и вводим путь, где находится .hex файл (рис.10), нажимаем ОК. Затем запускаем эмуляцию программы, нажав на кнопку **Старт**, и наблюдаем работу схемы в соответствии с написанной программой для микроконтроллера (рис.11).

| Правка компонента                |                                    |            | ? ×         |
|----------------------------------|------------------------------------|------------|-------------|
| Обозначение:                     | U1                                 | Скрыть: 📃  |             |
| Наименование:                    | ATMEGA128                          | Скрыть: 📃  | Справка     |
| PCB Package:                     | QFP80P1600×1600×120-6 - ?          | Hide All 🗨 | Даташит     |
| Program File:                    | Laba1\Primer1\Primer1\Debug 🔄      | Hide All 💌 | Скрыт. пины |
| CKOPT (Oscillator Options)       | (1) Unprogrammed 📃 💌               | Hide All 🗨 |             |
| BOOTRST (Select Reset Vector)    | (1) Unprogrammed 🗨                 | Hide All 🗨 | <u> </u>    |
| WDTON (Watchdog timer always on) | (1) Unprogrammed 🗨                 | Hide All 🗨 |             |
| CKSEL Fuses:                     | (0001) Int.RC 1MHz                 | Hide All 🗨 |             |
| Boot Loader Size:                | (00) 4096 words. Starts at 0xF0( 💌 | Hide All 🗨 |             |
| SUT Fuses:                       | (00)                               | Hide All 💌 |             |
| Advanced Properties:             |                                    |            |             |

Рис.10 Выбор пути к .hex файлу микроконтроллера

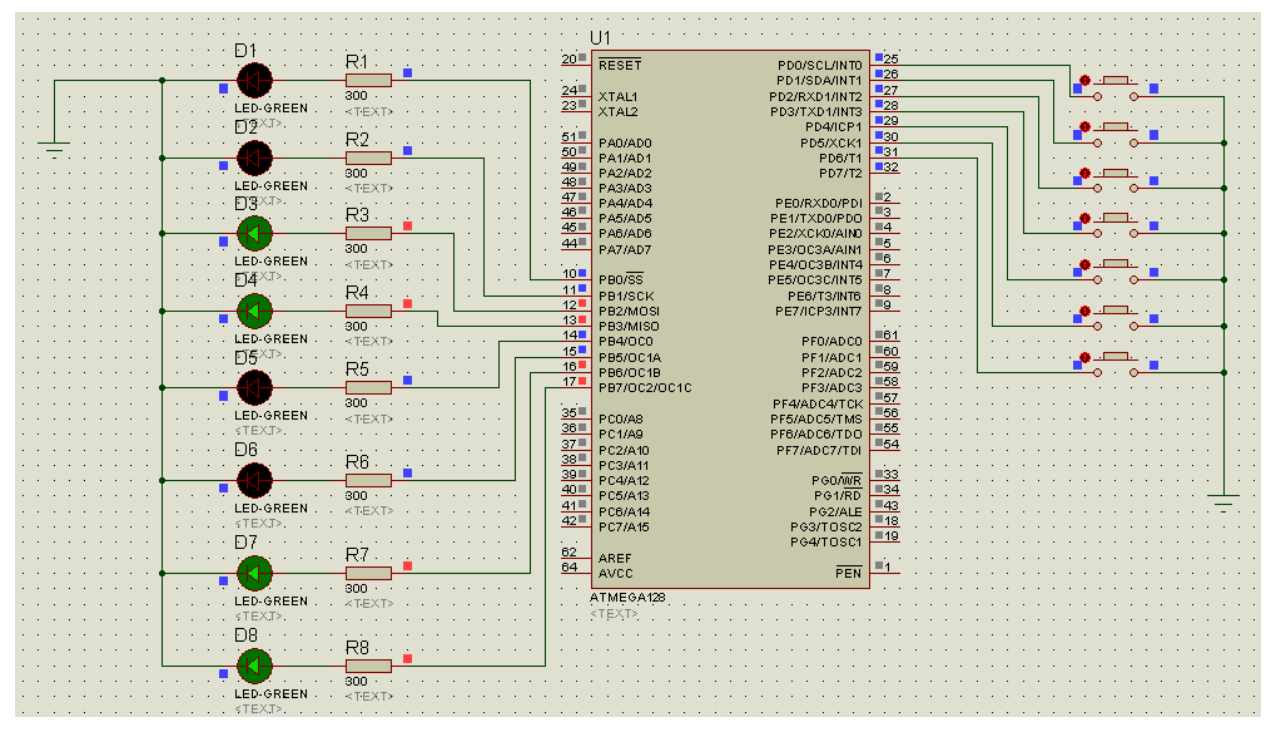

Рис.11 Работающий макет проекта

Таким образом, используя интегрированную среду AVR Studio 6 и программу Proteus v7.7., появляется возможность достаточно легко, с наименьшими материальными и временными затратами (что особенно важно в учебных условиях), изучить микроконтроллеры AVR фирмы ATMEL.

## Литература

- Джон Мортон. Микроконтроллеры AVR. Вводный курс. М.: Издательский дом Додэка-XXI, 2006. – 272 с.
- Евстифеев А.В. Микроконтроллеры AVR семейства Mega. Руководство пользователя. М.: Издательский дом «Додэка-XXI», 2007. 592 с.
- Баранов В.Н. Применение микроконтроллеров AVR: схемы, алгоритмы, программы. – М.: Издательский дом «Додэка-XXI», 2004. – 288с.
- 4. Программирование в AVR Studio 5 с самого начала: http:// datagor.ru/microcontrollers/1787-programirovanie-v-avrstudio-5-s-nulya.html.